### Upgrade Information of MPE720 Version 6.04

| NO. | Item                                                    |
|-----|---------------------------------------------------------|
| 4   | Motion command addition                                 |
| Ι   | ♦ Absolute encoder reset                                |
|     | Motion parameter addition                               |
| 2   | Communication reset (Owxx00:Bit14)                      |
| 2   | ♦ Gain switch2 (Owxx01:Bit5)                            |
|     | ◆ Latch detection demand completion (Iwxx00 : Bit4)     |
| 3   | Correspondence to high-resolution of SVR                |
| 4   | Integrated CP Ladder converter                          |
| 5   | User structure of variables                             |
| 6   | Import and export of variables                          |
| 7   | Print manager is added to "utility" menu structure      |
| 8   | Improvement of print function                           |
| 9   | Automatic logical port setting to Communication process |
| 10  | Motion Command Assist                                   |
| 11  | Motion Command Assist (Servo Enable, Disable)           |
| 12  | Motion Command Assist (Alarm Clear)                     |
| 13  | Setting parameter addition                              |
| 14  | The monitor analysis screen is added                    |
| 15  | System window addition                                  |
| 16  | Test run                                                |
| 17  | Axis monitor                                            |
| 18  | Alarm monitor                                           |
| 19  | Compile option setting from environment setting         |
| 20  | Troubleshooting function                                |

### 2. Brief Description of Updates

### No.1 Motion command additions

The following motion commands were added.

Absolute encoder reset (ABS\_RST)

1) "ABS\_RST" command initializes the multiple rotation data of the absolute encoder (set 0). 2) "ABS-RST" command clears "encoder backup alarm" and "encoder checksum alarm" when they occur.

### No.2 Motion parameter addition

The following motion parameters were added.

Communication reset (Owxx00:Bit14)

This command resets MECHATROLINK communication and makes the parameters, that need cycle power, effective. Also it clears C-phase position data memorized in the interpolator for SONY linear scale.

♦ Gain switch2 (Owxx01:Bit5)

The "gain switch 2 (OWxx01.bit5)" is added in setting parameters and combine with existing gain change parameter (Owxx01.bit4), user can choose 4 different gains.

◆ Latch detection demand completion (Iwxx00 : Bit4)

"Latch Armed" status was added to the monitor parameters.

### <Controller version>

Supported Version

- Built-in SVB function: MP2000 system software Ver2.50<sup>3</sup> (MP2100/MP2100M/MP2300) or later
- SVB option module: SVB-01 system software Ver1.20 or later

### No.3 SVR (virtual axis) now supports linear and higher resolution applications

MP2000 SVR support for "Linear type", and resolution in "microns meter" is available in the unit selection on MP2000 series.

### <Controller version>

Supported Version: MP2000 system software Ver2.50<sup>1</sup> or later

### No.4 CP Ladder converter is now integrated into Motion Works

This is a function that converts programs made with CP ladder into the Ver.6 style ladder program. This function is available only in "off-line."

### No.5 User structures - variable

A User specified structure can be created, and variables will be allocated it to. The variables in the user structure are called "Structure members". Up to 100 members can be registered to a user structure.

The User structure can be allocated to global or local variables.

### No.6 Import and export of variable

Import and export are available for "Global variable and comment", "Local variable and comment ", "Constant variable", "User structure", and "Ver5 CMT file"

The exported file can be edited in Excel(CSV format) and/or imported to the other project.

| Туре                            | Type of file | Editing                     |
|---------------------------------|--------------|-----------------------------|
| The global variable and comment | CSV file     | Possible by Microsoft Excel |
| The local variable and comment  | CSV file     | Possible by Microsoft Excel |
| The constant variable           | CTF file     | Not Possible                |
| The user structure              | YST file     | Not Possible                |
| Ver5 CMT file                   | CMT file     | Not Possible                |

No.7 Print manager is added to the "Utility" menu structure

<sup>&</sup>lt;sup>1</sup> A method for determining your controller's firmware version is shown in appendix A for reference

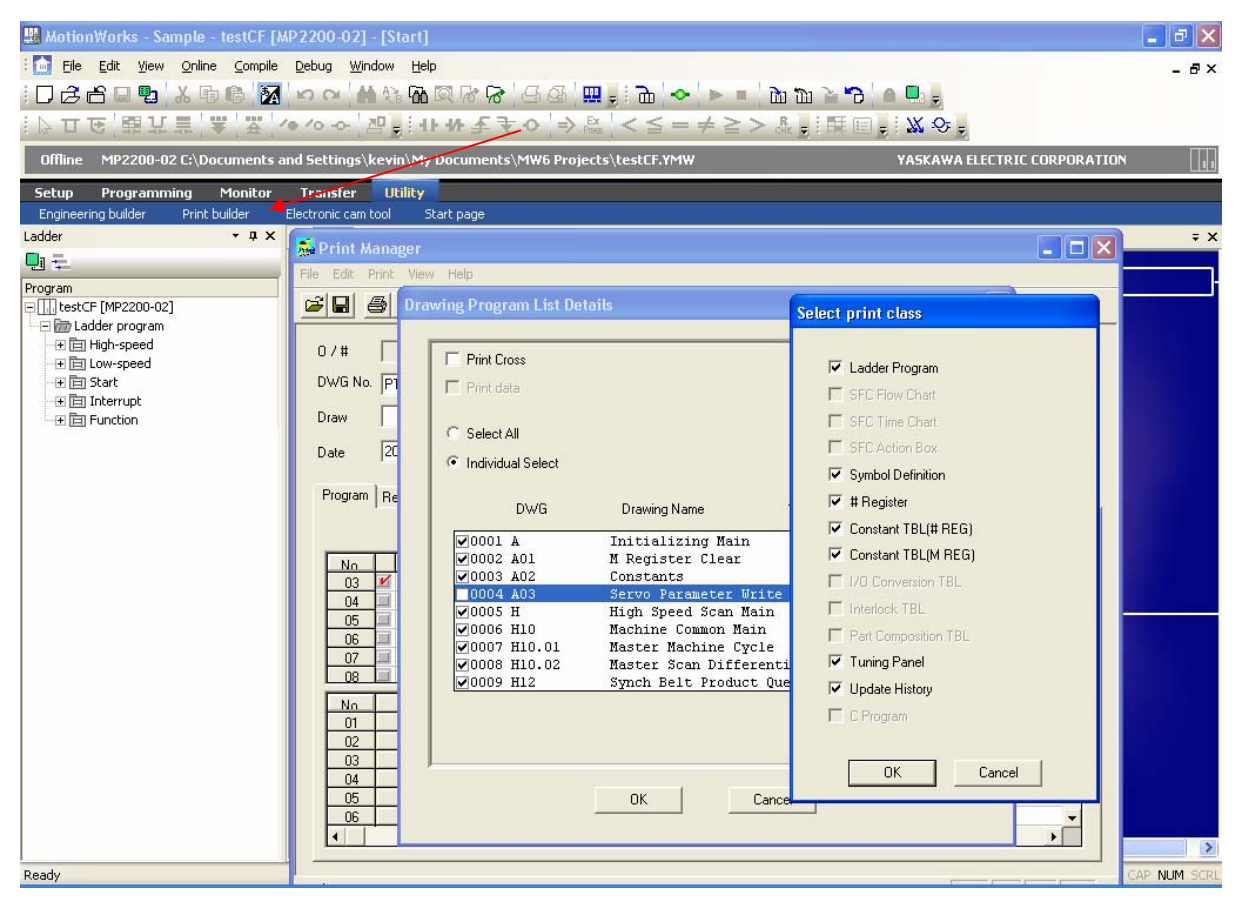

### No.8 And configuring the print options is selectable as shown above

## NO.9 Automatic logical port setting for any RS232, Ethernet, or USB communication process

The physical communication port is set to the communication process and logical ports are created automatically.

### NO.10 Motion Command Assist

A Motion command assist function is added. Using the Motion Command Dialog Box, the motion instructions will be easier to input.

| 😹 Motion comm    | nand assist                                               |                                  |         | ×    |  |   |  |  |  |
|------------------|-----------------------------------------------------------|----------------------------------|---------|------|--|---|--|--|--|
| Select Command   | BLK : BLOCK N                                             | IOVE                             |         | •    |  |   |  |  |  |
| BLK Regist       | CLR : CLEAR<br>COS : COSINE                               | IUVE                             |         | _    |  | ^ |  |  |  |
| Axis number : 🕞  | END : PROGR<br>END : PROGR<br>EOX : ONE SG                | HATIUN TIMI<br>AM END<br>AN WAIT | E CHANG | E    |  |   |  |  |  |
| Set to the argum | Set to the argum                                          |                                  |         |      |  |   |  |  |  |
| Source regist    | Source registLDC : INTERPOLATION ACCELERATION TIME CHANGE |                                  |         |      |  |   |  |  |  |
| Cestination re   | egist -                                                   |                                  | -       | >    |  |   |  |  |  |
| Comment          | Comment                                                   |                                  |         |      |  |   |  |  |  |
| BLOCK MOVE       |                                                           |                                  |         |      |  |   |  |  |  |
|                  |                                                           |                                  |         | ~    |  |   |  |  |  |
|                  | Insert                                                    | Close                            | 1       | Help |  |   |  |  |  |
|                  |                                                           |                                  |         | /    |  |   |  |  |  |

- NO.11 Likewise, a Motion Command Assist (Servo Enable, Disable) Motion command assist function for Servo Enable and Servo Disable is added.
- NO.12 Similarly a Motion Command Assist (Alarm Clear) Motion command assist function for Alarm Clear is added.
- NO.13 Setting parameter addition

The new parameter "Stop mode" is added to the setting parameter of SVB.

Stop mode has following selections.

- Decelerate to a stop according to the linear deceleration time constant
- Stop immediately
- Decelerate to a stop according to the deceleration parameter

Fixed Parameters Setup Parameters SERVOPACK | Monitor |

|    |                                                 |             |                   |             |                      |                      |                                  |                     | - |
|----|-------------------------------------------------|-------------|-------------------|-------------|----------------------|----------------------|----------------------------------|---------------------|---|
| No | Name                                            |             | REG               | Input Data  |                      | Unit                 | Current Value                    |                     |   |
| 0  | Run command setting                             |             | 0W8000            | 0000 0000 0 | 000 0000 000         | DH                   |                                  |                     |   |
| 1  | Mode setting 1                                  |             | 0W8001            | 0000 0000 0 | 000 <u>0000 </u> 000 | DH                   |                                  |                     |   |
| 2  | Mode setting 2                                  |             | 0W8002            | 0000 0000 0 | 000 0000 000         | DH                   |                                  |                     |   |
| 3  | Function setting 1                              |             | 0W8003            | 0000 0000 0 | 001 0001 001         | 1 H                  |                                  |                     |   |
| 4  | Function setting 2                              | _           | 0₩8004            | 0000 0000 0 | 011 0011 003         | 3 H                  |                                  |                     |   |
| 5  | Function setting 3                              | Detail      |                   |             |                      |                      |                                  |                     | 2 |
| 6  | Option Setting                                  |             |                   |             |                      |                      |                                  |                     | - |
| 8  | Motion command                                  | Mode settir | ng 2              |             |                      |                      |                                  |                     |   |
| 9  | Motion command control flag                     | bètΩ N      | fonitor 2 enabled | 4           | 0                    | Enabled              | Diashla                          | 4                   |   |
| 10 | Motion subcommand                               | DIK O II    |                   |             |                      | Enabled              | ** Disable                       | 5                   |   |
| 12 | Torque/Thrust reference setting                 | bit 8-F S   | top mode          |             | 6                    | ecelerate to a stop  | according to the linea 💌         |                     |   |
| 14 | Speed limit setting at the torque/thrust refer  |             |                   |             |                      | lecelerate to a ston | according to the linear decelera | ation time constant |   |
| 16 | Speed reference setting                         |             |                   |             |                      | top immediatelv      | according to the intear accelera | don dine constant   |   |
| 20 | Positive side limiting torque/thrust setting at |             |                   |             | L L                  | ecelerate to a stop  | according to the deceleration p  | arameter            |   |
| 22 | Secondly Speed Compensation                     |             |                   |             |                      |                      |                                  |                     |   |
| 24 | Override                                        |             |                   |             |                      |                      |                                  |                     |   |
| 28 | Position reference setting                      |             |                   |             |                      |                      |                                  |                     |   |
| 30 | Width of positioning completion                 |             |                   |             |                      |                      |                                  |                     |   |
| 32 | NEAR signal output width                        |             |                   |             |                      |                      |                                  |                     |   |
| 34 | Error count alarm detection                     |             |                   |             |                      |                      |                                  |                     |   |
| 38 | Positioning completion check time               |             |                   |             |                      |                      |                                  |                     |   |
| 40 | Phase correction setting                        |             |                   |             |                      |                      |                                  |                     |   |
| 42 | Latch zone lower limit setting                  |             |                   |             |                      |                      | пк                               | Cancel              |   |
| 44 | Latch zone upper limit setting                  |             |                   |             |                      |                      |                                  |                     |   |
| 40 | Desition loop, gain                             |             |                   |             |                      |                      |                                  |                     |   |

### NO.14 The motion alarm analysis screen is added

The "motion alarm analysis screen" is added. It displays the alarm information which is occurred in the motion program.

### NO.15 System window addition

"Module configuration", "Test run", "Axis monitor" Alarm monitor and "Motion parameter screen" can be displayed from System window.

| System ×                                       |
|------------------------------------------------|
|                                                |
|                                                |
| 🚟 Module configuration                         |
| 🔤 📲 Axis configuration                         |
| 🐨 Test run                                     |
| Axis monitor                                   |
| 🔤 Alarm monitor                                |
| E Cir#01 : SVB01 : MECHATROLINK Motion Control |
|                                                |
| 📖 🖶 Motion parameter list                      |
|                                                |
|                                                |
|                                                |
|                                                |

### NO.16 Test run

The "Test run" function is added. The Test run function is for checking if the machine controller can operate an axis and has three functions.

- Servo Enable, Servo Disable
- JOG
- STEP

| Test Run                          |         | ×                       |  |  |  |  |  |  |
|-----------------------------------|---------|-------------------------|--|--|--|--|--|--|
| 🖾 🖸 🧭                             |         |                         |  |  |  |  |  |  |
| Axis (Cir#01 Axis#01) SGDS-***1** |         |                         |  |  |  |  |  |  |
| Servo                             | o On    | Alarm                   |  |  |  |  |  |  |
| Enab                              | led     | No Alarm                |  |  |  |  |  |  |
| Enable                            | Enable  |                         |  |  |  |  |  |  |
| Jog Step                          | 1       |                         |  |  |  |  |  |  |
| Speed refere                      | ence    | 3000                    |  |  |  |  |  |  |
| Step distar                       |         | [1000pulse/min]<br>1000 |  |  |  |  |  |  |
|                                   |         | [pulse]                 |  |  |  |  |  |  |
| Direction Se                      | tting   | Forward                 |  |  |  |  |  |  |
| 🗢 Forward 🗘                       | Reverse | 1/ 10 times             |  |  |  |  |  |  |
|                                   | 8       |                         |  |  |  |  |  |  |
| Run                               |         | Stop                    |  |  |  |  |  |  |

### NO.17 Axis monitor

The "Axis monitor" function is added. The Axis monitor is a function to monitor the status of each axis in the Axis Monitor window. The status (Ready, Enable, Alarm, Warning, Profile Complete, In Position, Motion Command) and other monitoring can be monitored.

| Start Axis Monitor                                                                     |                        |                              |  |  |  |  |
|----------------------------------------------------------------------------------------|------------------------|------------------------------|--|--|--|--|
| Circuit Cir#01 : SVB01 : MECHATF 🚽 🕞 Normal speed monitor 🔹 💵 Monitoring 🔯 😰 🗕 Tollbar |                        |                              |  |  |  |  |
| Cin#01 : SVB01                                                                         | Axis#01 : SGDS-***1*   | — Circuit and Axis Displays  |  |  |  |  |
| Ready/Servo On                                                                         | Ready Disabled         |                              |  |  |  |  |
| Alarm/ Warning                                                                         | No Alarm No Alarm      | - Status Displays            |  |  |  |  |
| Prof. Comp/ In Position                                                                | Prof. Comp In Position | 1 2                          |  |  |  |  |
| Motion Command                                                                         | 0:NOP                  |                              |  |  |  |  |
| Machine coordinate feedbac                                                             | 276                    |                              |  |  |  |  |
|                                                                                        | [pulse]                |                              |  |  |  |  |
| Position error (PERR)                                                                  | 0                      |                              |  |  |  |  |
|                                                                                        | [pulse]                | - Monitor Parameter Displays |  |  |  |  |
| Feedback speed                                                                         | 0                      |                              |  |  |  |  |
|                                                                                        | [1000pulse/min]        |                              |  |  |  |  |
| Feedback torque/ thrust                                                                | 0.00                   |                              |  |  |  |  |

### NO.18 Alarm monitor

The "Alarm monitor" function is added. The Alarm monitor is a function to monitor alarm information on all axes on the screen.

| Start Alarm Monitor = X |            |          |          |          |          |         |          |
|-------------------------|------------|----------|----------|----------|----------|---------|----------|
| 😰 Manually refresh      | Monitoring |          |          |          |          |         | — Toolba |
| Cir#01 : SVB01          | Axis#01    | Axis#02  | -        | -        | -        | - ^     |          |
| Alarm                   | No Alarm   | Occurred |          |          |          |         |          |
| Warning                 | No Alarm   | Occurred |          |          |          |         |          |
| Cir#02 : SVR            | Axis#01    | Axis#02  | Axis#03  | Axis#04  | Axis#05  | Axis#0( |          |
| Alarm                   | No Alarm   | No Alarm | No Alarm | No Alarm | No Alarm | No Alan | - Status |
| Warning                 | No Alarm   | No Alarm | No Alarm | No Alarm | No Alarm | No Alan |          |
|                         | Axis#09    | Axis#10  | Axis#11  | Axis#12  | Axis#13  | Axis#1• |          |
|                         | No Alarm   | No Alarm | No Alarm | No Alarm | No Alarm | No Alan |          |
|                         | No Alarm   | No Alarm | No Alarm | No Alarm | No Alarm | No Alan |          |
| <                       |            |          |          |          |          | >       |          |

### NO.19 Compile option setting from environment setting

The ladder program "Compile Options" can be set without displaying the ladder program in this version or later. Select "Ladder" – "General" from the tree in the Environment Setting Dialog Box and the Compile Option settings are displayed.

| Environment Setting                          |                                          | ×               |
|----------------------------------------------|------------------------------------------|-----------------|
| System                                       | Program                                  |                 |
| Security                                     | Create new CP ladder                     | Unuse           |
| Setup                                        | Compile Option                           |                 |
| 🗁 Ladder                                     | Multiple coil check                      | Disable         |
| 🕒 General                                    | Compile to ver.5 compatible (version 5.3 | Disable         |
| Clanguage<br>Variable<br>Monitor<br>Transfer |                                          |                 |
| int Print                                    |                                          |                 |
|                                              |                                          |                 |
|                                              | (                                        | OK Cancel Apply |

### NO.20 Troubleshooting function

Troubleshooting is a function to analyze problems such as the error, battery alarm, scan time etc. When an error occurs, the message referencing the error is displayed in the System Monitor Sub-window. The name of the program with the error is displayed.

| System Monitor [An Alarm Occurred] H is an integer operather to reset errors.  | ion - division error[ErrorCode:0x0003]. Please correct the trouble spot, and click |
|--------------------------------------------------------------------------------|------------------------------------------------------------------------------------|
| H is an integer operation - division error[E                                   |                                                                                    |
| RUN Status                                                                     | FUNC D<br>Name FUNC01<br>[E]B-VAL DB000100 [E]B-VAL DB000101                       |
| Scan time 🔳                                                                    | Name FUNC02                                                                        |
| Setting Current Max.   High 10.0 ms 0.2 ms 0.4 ms   Low 200.0 ms 0.0 ms 0.1 ms |                                                                                    |

• A pop-up is displayed when the mouse is held over the status. Error information can be confirmed at a glance.

It's possible to analyze the error in the ladder program, motion program and sequence program. Also, an I/O module error can be detected.

Appendix A

How to find current firmware version of your MP2000 controller when

connected via MotionWorks?

| MotionWorks - MP2300DEM0_FB_BASIC_with  | EOT_and_5VW_2007_0130     | [MP2300] - [Start]                         |              |
|-----------------------------------------|---------------------------|--------------------------------------------|--------------|
|                                         |                           | a (a ' 🚥 ] : 👝 ' 👞 👘 👘 🛣 🛣 👘 🗍             | - 8 ×        |
|                                         |                           |                                            |              |
| Offline MP2300 C:\Products\MP2000 Set   | ries\MP2300DEMO_EB_BAS    | C with EDT and SVW 2007 0130.YMW           |              |
| Setup Programming Monitor Tra           | nsfer Utility             |                                            |              |
| Scope Register list Watch System mor    | nitor                     |                                            | dder e       |
| Start                                   |                           |                                            | ₹ X          |
|                                         | [ [ ] ] ]                 |                                            | dion         |
|                                         |                           |                                            |              |
| New                                     | Communicati               | Controller Information 9:26:59am S W R B × | Varia        |
| Open                                    | Connection [2:Ether       | i) Display the project data.               | bie          |
| Close                                   | Disconn                   | Controller                                 |              |
| History                                 |                           | Туре МР2300                                |              |
| MP2300DEM0_FB_BASIC_with_EOT_and        |                           | System Soft No. 2.44                       |              |
| TorqueLimitExample.YMW                  |                           | Release Date 2005/05/27                    |              |
| COMPLETE_REV_Q.YMW                      |                           | Design Car                                 |              |
| WD20000Casing is and i Masiable Usage ( | .=C) =C) =C               | Program scep                               |              |
| mr20005enes_i_anuvanable_osaye_(        | <b>-</b> L                | High-speed Program Step                    |              |
|                                         |                           | Start ProgramStep                          |              |
|                                         |                           | Interrunt Program Step                     |              |
|                                         |                           | Function Program Step                      |              |
|                                         |                           | All Program Step                           |              |
|                                         |                           |                                            |              |
|                                         |                           | Program Memory                             |              |
|                                         |                           | Using Memory KByte ( Byte)                 |              |
|                                         |                           | Empty Memory KByte ( Byte)                 |              |
|                                         |                           | Total Memory KByte ( Byte)                 |              |
|                                         |                           | ОК                                         |              |
|                                         |                           |                                            |              |
|                                         |                           |                                            |              |
|                                         |                           |                                            |              |
|                                         |                           |                                            |              |
|                                         |                           |                                            |              |
|                                         |                           |                                            |              |
|                                         |                           |                                            |              |
|                                         |                           |                                            |              |
| Output 🔳 Register List 1 🔛 Watch 1      | 💥 Cross Reference 1 ⁄ 👍 F | orce Coil List                             |              |
| Ready                                   |                           |                                            | CAP NUM SCRL |

# How to find current firmware version of your Motion Module (SVB) when connected via MotionWorks.

| Name                       | Register Number    | Remarks                          |
|----------------------------|--------------------|----------------------------------|
|                            | SW00800            | Module ID                        |
|                            | SW00801            | CPU Hardware version (BCD)       |
|                            | SW00802            | CPU Software version (BCD)       |
|                            | SW00803            | Number of subslots               |
| CPU Information            | SW00804            | CPU Function Module ID           |
|                            | 5₩00805            | CPU Function Module Status       |
|                            | 5W90896            | SVR Function Module ID           |
|                            | SW00\$07           | SVR Function Module Status       |
|                            | SW00808 to SW00815 | Reserved by the system.          |
|                            | SW00816            | Module ID                        |
|                            | 5W90817            | Hardware version (BCD)           |
|                            | SW00818            | Software version (BCD) 🗡         |
| Rack 1 Slot 1 Information  | SW00819            | Number of subslots               |
|                            | SW00820            | Subslot 1 Function Module ID     |
|                            | SW00821            | Subslot 1 Function Module Status |
|                            | 5W90822            | Subslot 2 Function Module ID     |
|                            | SW00823            | Subslot 2 Function Module Status |
| Rack 1, Slot 2 Information | SW00824 to SW00831 | Same as above.                   |
| Rack 1. Slot 3 Information | SW00832 to SW00839 | Same as above.                   |
| Rack 1, Slot 4 Information | SW00840 to SW00847 | Same as above.                   |
| Rack 1, Slot 5 Information | SW00848 to SW00855 | Same as above.                   |
| Rack 1, Slot 6 Information | SW00856 to SW00863 | Same as above                    |
| Rack 1, Slot 7 Information | SW00864 to SW00871 | Same as above.                   |
| Rack 1, Slot 8 Information | 5W00872 to SW00879 | Same as above.                   |